## サイトの利用方法について ~検索画面~

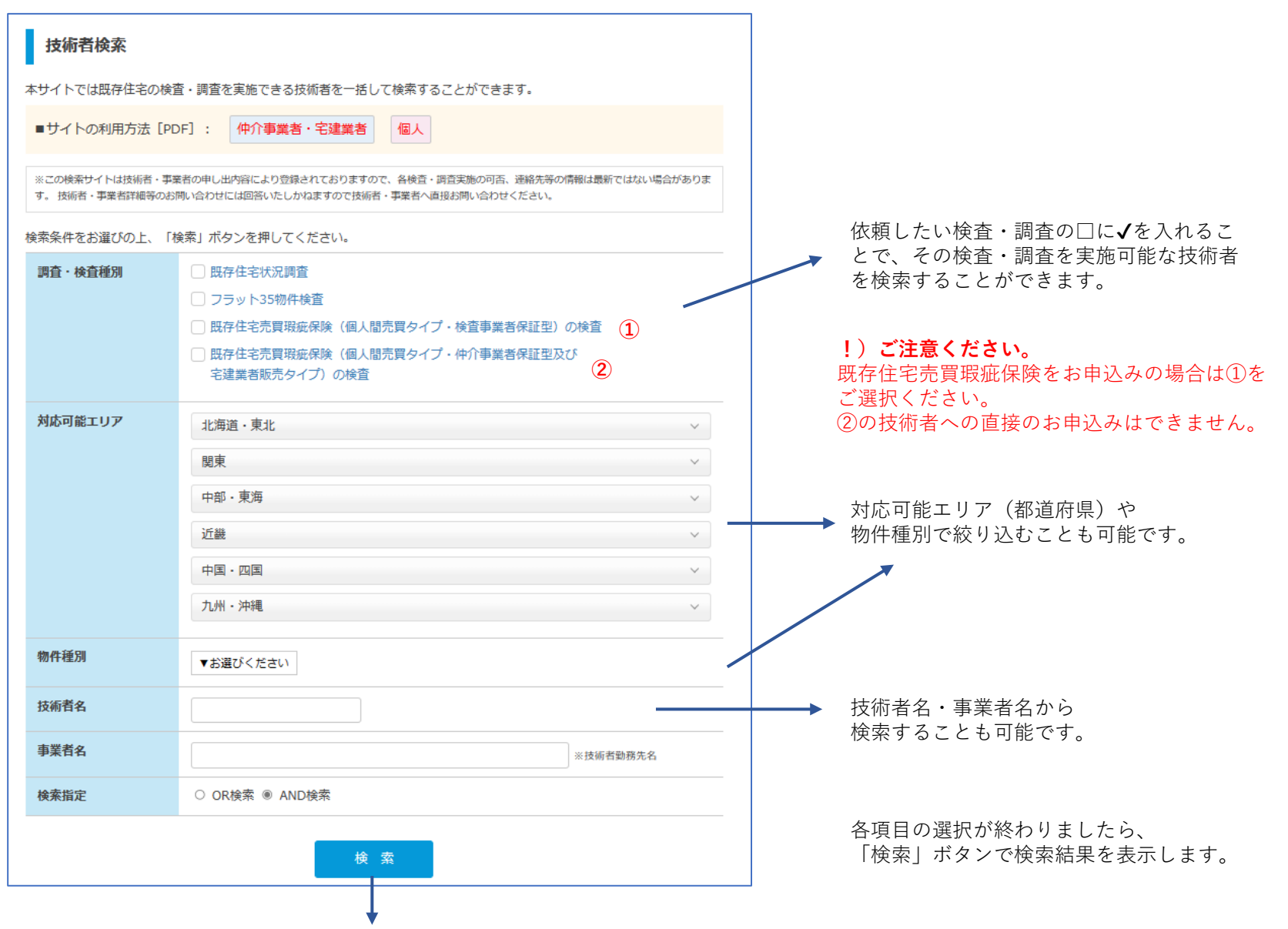

## サイトの利用方法について ~検索結果一覧画面/詳細画面~

|                                                                                                    | □ 既存住?                                                                                                    | 2状況調査技術                                             | 術者 検索サイ 🗙 🔪 -                                    | F                                                                                                    |               |                                    |                      | -       |        |    |
|----------------------------------------------------------------------------------------------------|----------------------------------------------------------------------------------------------------|-----------------------------------------------------|--------------------------------------------------|----------------------------------------------------------------------------------------------------|---------------|------------------------------------|----------------------|---------|--------|----|
| Q 既存住宅状況調査技術者 検索サイト                                                                                                    | $\leftarrow$ $\rightarrow$                                                                                                   | С                                                   | ▲ セキュリティ保                                        | 護なし                                                                                                    |               | Q 10                               | 5∕≡                  | Ē       |        |    |
| 検索装置 [一覧]<br>単数に現意的信号表示する号かは、ダエックボックスにダエックを入れて (1946表示表示) ボタンをクリックしてください。<br>1948年3月5日                                                                                                    | QĦ                                                                                                    | 存住宅状                                                | <b>代況調査技術</b> 者                                  | 皆検索サイト                                                                                                  |               |                                    |                      |         |        |    |
| 6月4日1日第10日6月1日 - 16月1日月1日 - 16月1日月1日日<br>18月日日日月1日 - 16月1日日日 - 16月1日日日日<br>1月1日日日日日日日日日日日日日日日日日日日日日日日日日日日日日                                                                                                    | 検索                                                                                                    | 結果 [詳純                                              | 8]                                               |                                                                                                    |               |                                    |                      |         |        |    |
| □         □□□                                                                                                    | ※検索結果より○が付いている調査・検査について依頼可能です。一が付いている調査・検査は依頼できません。 ※既存在宅売買粉底保険の加入については住宅報度担保責任保険法人へお問い合わせください。技術者への資扱のお申し込みはできませんのでご注意ください。 |                                                     |                                                  |                                                                                                    |               |                                    |                      |         |        |    |
| Image: Constraint of the sector of the sector of |                                                                                                    | <b>氏名</b><br>既存 太郎                                  |                                                  |                                                                                                    |               |                                    |                      |         |        |    |
| 766555 60                                                                                                    |                                                                                                    |                                                     | 阴存住定线湿调查                                         |                                                                                                    |               | フラット35物件#                          | 命否                   |         |        |    |
| §索された技術者の一覧が表示されます。<br>∮細を確認するには「技術者名」をクリッ<br>′します。<br>                                                                                                    | 同体名。<br>管容器可<br>有功期限                                                                                                    | の実施可否                                               |                                                  |                                                                                                    | の実施可否<br>     |                                    |                      |         |        |    |
|                                                                                                    |                                                                                                    | [<br>(個人売]                                          | 現存住宅売買瑕疵保険<br>買タイプ・検査事業者保<br>現場検査の実施可否           | 証型)                                                                                                    | (個人<br>(宅題    | 既存住宅売買暇疵<br>間タイプ・仲介事業<br>■業者販売タイプ) | 保険<br>業者保証型<br>現場検査] | !)<br>2 |        |    |
| e系和未より○か付いている検査・調査に<br>ついて依頼が可能です。                                                                                                    | 同体名:<br>登録番号<br>有效期限                                                                                                    | (現4名:(株)代本あんしん(株型<br>登録晶寺:888888<br>有助明期:2020年7月31日 |                                                  |                                                                                                    | _ 2           |                                    |                      |         |        |    |
|                                                                                                    | 対応エ                                                                                                    | 対応エリア 埼玉県 千葉県 東京都 神奈川県                              |                                                  |                                                                                                    |               |                                    |                      |         | _      |    |
| ご注意ください。                                                                                                    | 物件種                                                                                                    | 物件種別 戸建て                                            |                                                  |                                                                                                    |               |                                    |                      |         |        |    |
| <b>ご注意ください。</b><br>■住宅売買瑕疵保険をお申込みの場合は①を                                                                                                    |                                                                                                    |                                                     |                                                  |                                                                                                    |               |                                    |                      |         |        |    |
| <b>ご注意ください。</b><br>∉住宅売買瑕疵保険をお申込みの場合は①を<br>鬚択ください。                                                                                                    | 定休日                                                                                                    |                                                     | 月                                                |                                                                                                    |               |                                    |                      |         |        |    |
| <b>ご注意ください。</b><br>F住宅売買瑕疵保険をお申込みの場合は①を<br>鬢択ください。<br>)技術者への直接のお申込みはできません。                                                                                                    | 定休日<br>通話可                                                                                                    | 能時間帯                                                | 月<br>~<br>不可                                     |                                                                                                    |               |                                    |                      |         | _      |    |
| <b>ご注意ください。</b><br>序住宅売買瑕疵保険をお申込みの場合は①を<br>鬢択ください。<br>D技術者への直接のお申込みはできません。                                                                                                    | 定休日<br>通話可<br>説明同                                                                                                    | 能時間帯<br>席の対応                                        | 月<br>~<br>不可                                     |                                                                                                    |               |                                    |                      |         | _      |    |
| <b>ご注意ください。</b><br>存住宅売買瑕疵保険をお申込みの場合は①を<br>選択ください。<br>D技術者への直接のお申込みはできません。                                                                                                    | 定休日<br>通話可<br>説明同                                                                                                    | 能時間帯<br>席の対応                                        | 月<br>~<br>不可<br>動物先FAX番号                         | 03-5555-6667                                                                                            |               |                                    |                      |         |        |    |
| <b>ご注意ください。</b><br>序住宅売買瑕疵保険をお申込みの場合は①を<br>髦択ください。<br>D技術者への直接のお申込みはできません。                                                                                                    | 定休日通話可說明同                                                                                                    | 能時間帯<br>席の対応<br>-                                   | 月<br>~<br>不可<br>動務先FAX番号<br>メールアドレス<br>ホームページURL | 03-5555-6667<br>aaaa@bbbccc.co.jp<br>www.aaaaaaa.com                                                    |               |                                    |                      |         |        |    |
| <b>ご注意ください。</b><br>■住宅売買瑕疵保険をお申込みの場合は①を<br>転ください。<br>●技術者への直接のお申込みはできません。                                                                                                    | 定休日通話可說明同                                                                                                    | 能時間帯<br>席の対応<br>-<br>-<br>-                         | 月       ペ       不可                               | 03-5555-6667           aaaa@bbbccc.co.jp           www.aaaaaaa.com           一級、木進           ダミー東京で注文住宅 | なら、高い技術で信<br> | 頼と実績のある建                           | 築事務所が                | が設計しいた  | :Uますの7 | で、 |